# Excel ソルバーによる線形計画問題,整数計画問題の 解き方

# ソルバー アドインのインストール

ソルバー アドインがインストールされていない場合はインストール する.

## Excel のセル

Excel はセルにデータを入力する. セルは行 (数字) と列 (アルファ ベット)からなるアドレスにより特定される. 例えば,図1で黒枠で囲 まれた「0」  $(^{(\pm 1)}$ のセルのアドレスは「B8」である.

| M 1 2 13 1                                                                                                    | LP1.XISX -                                                     | ΕX  |
|----------------------------------------------------------------------------------------------------|----------------------------------------------------------------|-----|
| ファイル     ホーム     挿入     ページ レイアウト       F     N     P       MS     P コシック     11 *       B     I     U     A       ND/01/1     *     A | 数式<br>データ 校開<br>▲ R<br>二 二 二 二 二 二 二 二 一 一 一 一 一 一 一 一 一 一 一 一 | ,   |
|                                                                                                    | 配置 「3 数値                                                       |     |
| B8 ▼ : X ✓ f∗ =S                                                                                                    | SUMPRODUCT(\$B\$2:\$C                                          | \$2 |
| A                                                                                                    | ВСЕ                                                            | )   |
| 1                                                                                                    |                                                                |     |
| 2 変数の値                                                                                                    | 0 0                                                            |     |
| 3 目的関数の係数                                                                                                    | -2 -3                                                          |     |
| 4 制約式(1)の左辺の係数                                                                                                    | 1 3                                                            |     |
| 5 制約式(2)の左辺の係数                                                                                                    | 4 4                                                            |     |
| 6 制約式(3)の左辺の係数                                                                                                    | 2 1                                                            |     |
|                                                                                                    |                                                                |     |
| 8 目的関数                                                                                                    | 01割約式の右辺                                                       |     |
| → 制約式(1)                                                                                                    | 24                                                             |     |
| 10 制約式(2)                                                                                                    | 0 48                                                           |     |
| 11 制約式(3)                                                                                                    | 0 22                                                           |     |
| 12                                                                                                    |                                                                |     |
| 13                                                                                                    |                                                                |     |

図 1

# ソルバーを用いて線形計画問題を解く手続き

次の線形計画問題をソルバーを用いて解く手続きを説明する.

| 最小化  | $z = -2x_1 - 3x_2$     | 目的関数    |
|------|------------------------|---------|
| 制約条件 | $x_1 + 3x_2 \le 24$    | 制約式 (1) |
|      | $4x_1 + 4x_2 \le 48$   | 制約式 (2) |
|      | $2x_1 + x_2 \leq 22$   | 制約式 (3) |
|      | $x_1 \ge 0, x_2 \ge 0$ | 非負条件    |

# ソルバーを用いて線形計画問題を解く手続き (スプレッ ドシートへの入力-1)

# 各決定変数にセルを割り当てる (図 2)

線形計画問題の決定変数  $x_1, x_2$ をセル B2 と C2 に割り当てる. こ れらのセルには初期値として 0 を設定しておく. ここで, セル B1 と C1 に表示している x1 と x2 は単なるラベルで, 実際の変数の値はセル B2 と C2 に入る.

## 目的関数と制約式左辺の係数を入力 (図2)

目的関数の決定変数 x<sub>1</sub>, x<sub>2</sub> にかかる係数をセル B3 とセル C3 に入 力する. 同様に,制約式 (1)~(3) の 3 本の不等式制約の左辺の係数を, 各々セル B4 とセル C4, セル B5 とセル C5, セル B6 とセル C6 に入 力する.

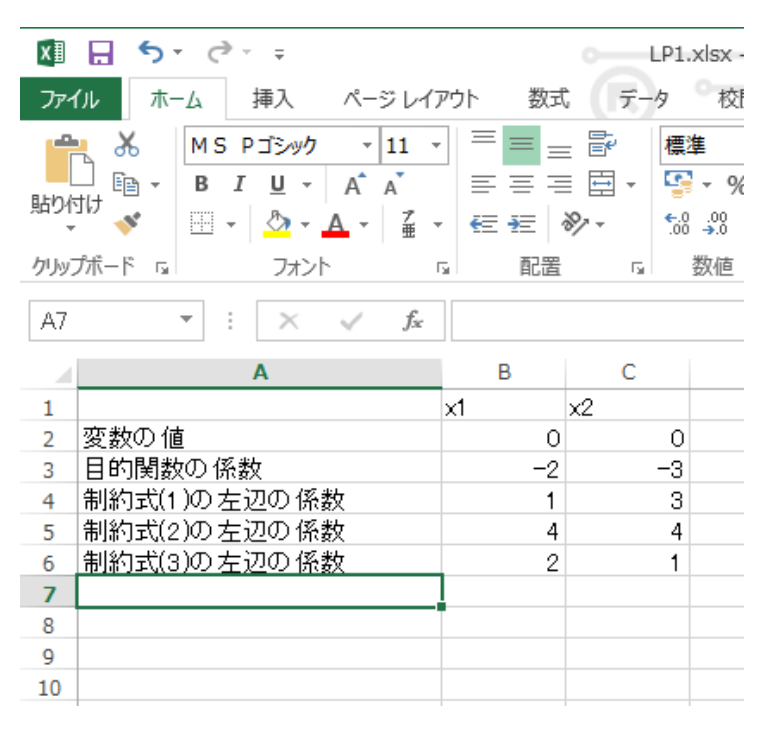

図 2

# ソルバーを用いて線形計画問題を解く手続き (スプレッ ドシートへの入力-2)

## 目的関数の定義(図3)

目的関数を定義するために、セル B8 に次の関数式を入力する.

#### =SUMPRODUCT(B2:C2, B3:C3)

SUMPRODUCT 関数は、セル B2 から C2 とセル B3 から C3 の各要素の積和、すなわち B2× B3 + C2× C3 を計算することによって、目的関数  $-2x_1 - 3x_2$  を定義する.

<sup>(</sup>注0): 「一次式と Excel で問題解決」第1回配布資料 ※本資料は毎回持参のこと.

<sup>(</sup>注1):本当は上部の「=SUMPRODUCT(...」だが

| x∎          | 🗄 🕤 🕆 🖓 🖓                                                                 |                                 | LP1.xlsx - Exce                                                                                                    |                                                                       |
|-------------|---------------------------------------------------------------------------|---------------------------------|----------------------------------------------------------------------------------------------------|-----------------------------------------------------------------------|
| 771         | (ル ホーム 挿入 ページレイ                                                           | アウト 数式 デ                        | ータ 校閲                                                                                                    | 表示 チーム                                                                |
| 貼りた<br>クリッフ | $\begin{array}{c c} & & \\ & & \\ & & \\ \hline \\ & \\ & \\ & \\ & \\ &$ | · = = = 計<br>= = = 目 ·<br>· 伝 : | 標準 ▼<br>い<br>・<br>※<br>・<br>※<br>※<br>・<br>※<br>・<br>※<br>・<br>※<br>・<br>※<br>・<br>※<br>・<br>※<br>・<br>※<br>・<br>※<br>・<br>※<br>・<br>※<br>・<br>※<br>・<br>※<br>・<br>※<br>・<br>※<br>・<br>※<br>・<br>※<br>・<br>※<br>・<br>※<br>・<br>※<br>※<br>・<br>※<br>・<br>※<br>・<br>※<br>・<br>※<br>・<br>※<br>・<br>※<br>・<br>※<br>・<br>※<br>・<br>※<br>・<br>※<br>・<br>※<br>・<br>※<br>・<br>※<br>・<br>※<br>・<br>※<br>・<br>※<br>・<br>※<br>・<br>※<br>・<br>※<br>・<br>※<br>・<br>※<br>・<br>*<br>・<br>※<br>・<br>*<br>・<br>*<br>・<br>*<br>・<br>*<br>・<br>*<br>・<br>*<br>・<br>*<br>・<br>*<br>・<br>*<br>・<br>*<br>・<br>*<br>・<br>*<br>・<br>*<br>・<br>*<br>・<br>*<br>・<br>*<br>・<br>*<br>*<br>*<br>*<br>*<br>*<br>*<br>*<br>*<br>*<br>*<br>*<br>* | <ul> <li>         ・記録を作付き書式 ▼         ・         ・         ・</li></ul> |
| B8          | ▼ : × √ fx                                                                | SUMPRODUC                       | T(\$B\$2:\$C\$2,E                                                                                                    | 3:03)                                                                 |
|             | A                                                                         |                                 | Ð                                                                                                    | F                                                                     |
| 1           |                                                                           | x1 x2                           |                                                                                                    |                                                                       |
| 2           | 変数の値                                                                      | 0                               | 0                                                                                                    |                                                                       |
| 3           | 目的関数の係数                                                                   | -2                              | -3                                                                                                    |                                                                       |
| 4           | 制約式(1)の左辺の係数                                                              | 1                               | 3                                                                                                    |                                                                       |
| 5           | 制約式(2)の左辺の係数                                                              | 4                               | 4                                                                                                    |                                                                       |
| 6           | 制約式(3)の左辺の係数                                                              | 2                               | 1                                                                                                    |                                                                       |
| -           |                                                                           |                                 |                                                                                                    |                                                                       |
| 8           | 目的関数                                                                      | 0                               |                                                                                                    |                                                                       |
| 0           |                                                                           |                                 |                                                                                                    |                                                                       |
| 10          |                                                                           |                                 |                                                                                                    |                                                                       |
|             | 図                                                                         | 3                               |                                                                                                    |                                                                       |

# 制約式左辺の関数の定義 (図 4)

\$B\$2のように\$記号がついていると「絶対アドレス」を表し, B3のように\$記号がついていないと「相対アドレス」を表す.

このように定義しておくと, セル B8 をコピーして, セル B9 から B11 までペーストすれば, 制約式左辺の関数を適切に定義できる. つ まり, 決定変数 x1, x2 の値は常にセル B2 とセル C2 に固定で, 係数は 目的関数や各制約式ごとに異なるようにコピーされる. 実際のセル B9 から B11 の内容は,

> =SUMPRODUCT(\$B\$2:\$C\$2, B4:C4) =SUMPRODUCT(\$B\$2:\$C\$2, B5:C5) =SUMPRODUCT(\$B\$2:\$C\$2, B6:C6)

となる<sup>(注2)</sup>.図4に示すように,B8セルの右下隅をドラッグすること によっても、コピー&ペーストと同様の入力ができる.

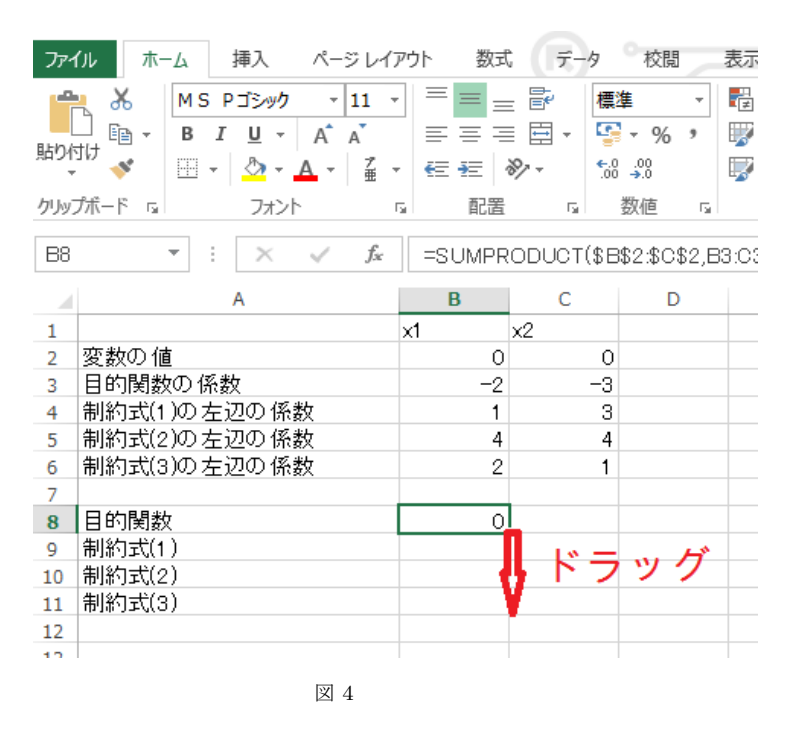

(注2): B2:C2 をマウスでドラッグして選択して、F4 キーを押すと絶対アドレスになる.

#### 制約式右辺の入力 (図 5)

セル D9 からセル D11 に制約式右辺の値を入力する.

| 771  | /ル ホーム 挿入 ページレイ                                                                                                    | アウト 数式   | データ                         | 校閲表          |
|------|----------------------------------------------------------------------------------------------------|----------|-----------------------------|--------------|
| 脂り作  | MS Pゴシック     ▼ 11       Image: Second state     ■ Image: Second state       Image: Second state     ■ Image: Second state </td <td></td> <td>≣ ǰ (∰<br/>≣ Ē + ⊊<br/>≫ - 50</td> <td>集 ▼<br/>▼ % &gt;</td> |          | ≣ ǰ (∰<br>≣ Ē + ⊊<br>≫ - 50 | 集 ▼<br>▼ % > |
| クリッフ | ボード は フォント                                                                                                    | G 配置     | Es.                         | 数値 🕞         |
| C11  | $\overline{}$ : $\times$ $\checkmark$ $f_x$                                                                                                    | 22       |                             |              |
|      | A                                                                                                    | В        | С                           | D            |
| 1    |                                                                                                    | x1       | x2                          |              |
| 2    | 変数の値                                                                                                    | 0        | 0                           |              |
| 3    | 目的関数の係数                                                                                                    | -2       | -3                          |              |
| 4    | 制約式(1)の左辺の係数                                                                                                    | 1        | 3                           |              |
| 5    | 制約式(2)の左辺の係数                                                                                                    | 4        | 4                           |              |
| 6    | 制約式(3)の左辺の係数                                                                                                    | 2        | 1                           |              |
| 7    |                                                                                                    |          |                             |              |
| 8    | 目的関数                                                                                                    | <b>1</b> | 制約式の右                       | 辺            |
| 9    | 制約式(1)                                                                                                    |          | 24                          |              |
| 10   | 制約式(2)                                                                                                    |          | 48                          |              |
| 11   | 制約式(3)                                                                                                    |          | 22                          |              |
| 12   |                                                                                                    |          |                             |              |
|      |                                                                                                    | 1        |                             |              |

図 5

# ソルバーのパラメータ設定画面で線形計画問題を定義 (1)

図6に示すように、ソルバーの「データ」タブ(ほぼ最上部中央)を クリックして、「ソルバー」(その下右部)をクリックすると、パラメー タ設定画面が表示される.

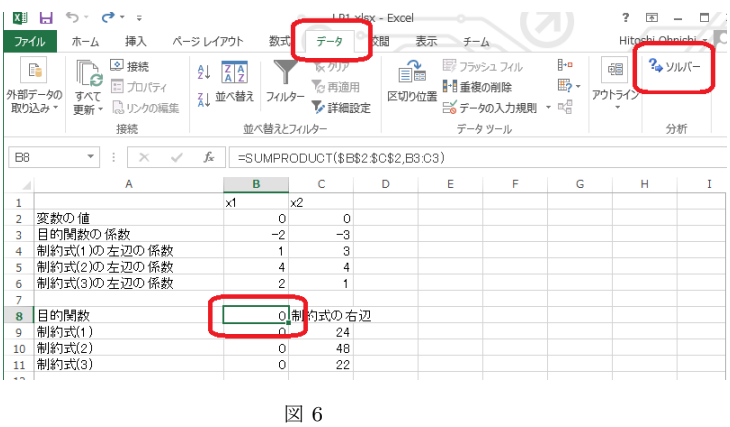

### 目的セル (図 7)

「目的セル」に目的関数を定義したアドレス B8 を指定する. 最小化 問題なので,最小値ボタンをチェックする.

#### 変化させるセル (図 8)

「変化させるセル」には決定変数 x1, x2 のセルのアドレス\$B\$2:\$C\$2 を指定する.

#### 制約条件 (図 9)

「制約条件」のボックスにおいては、「追加」ボタンをクリックした後、3本の制約式左辺のセルのアドレス B9:B11と、制約式右辺のセルのアドレス C9:C11を指定し、不等号 <= を選択する.

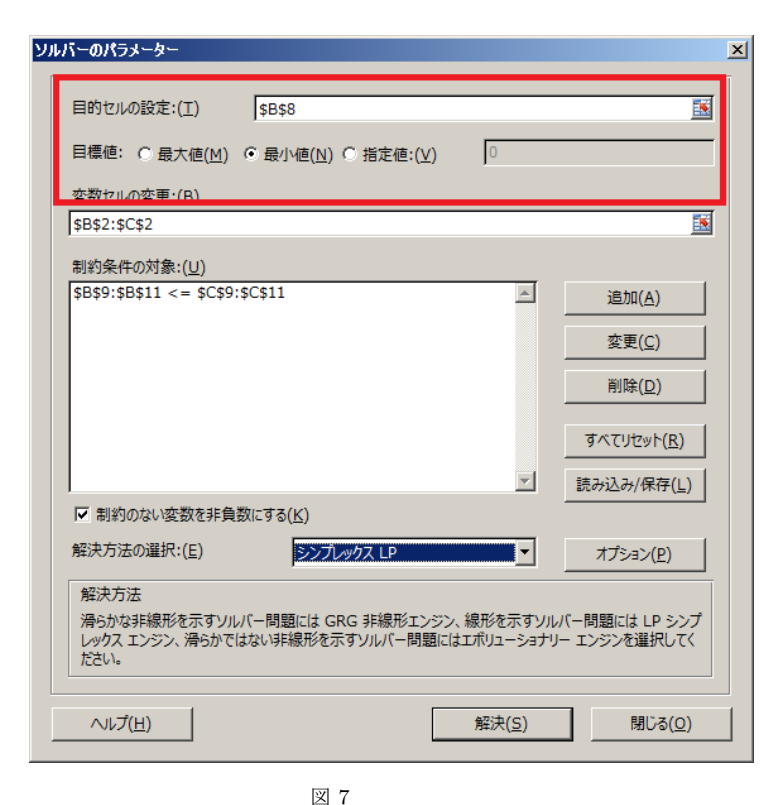

ソルバーのパラメーター × 目的セルの設定:(T) \$B\$8 目標値: ○ 最大値(<u>M</u>) ● 最小値(<u>N</u>) ○ 指定値:(<u>V</u>) 0 変数セルの変更:(<u>B</u>) \$B\$2:\$C\$2 制約条件の対象:(U) \$B\$9:\$B\$11 <= \$C\$9:\$C\$11 \* 追加(A) 変更(C) 削除(D) ヽ<u>゙</u>
(ビリビッド(<u>K</u>) -読み込み/保存(L) ▼ 制約のない変数を非負数にする(K) 解決方法の選択:(E) シンプレックス LP オプション(<u>P</u>) 解決方法 滑らかな非線形を示すソルバー問題には GRG 非線形エンジン、線形を示すソルバー問題には LP シンプ レックス エンジン、滑らかではない非線形を示すソルバー問題にはエボリューショナリー エンジンを選択してく ださい。 解決(<u>S</u>) ヘルプ(土) 閉じる(0)

図 9

#### ソルバーのパラメーター ソルバーのパラメーター × 目的セルの設定:(T) 目的セルの設定:(T) \$B\$8 . \$B\$8 . 目標値: ○ 最大値(<u>M</u>) ● 最小値(<u>N</u>) ○ 指定値:(<u>V</u>) 0 0 目標値: ○ 最大値(<u>M</u>) ● 最小値(<u>N</u>) ● 指定値:(<u>V</u>) 変数セルの変更:(B) 変数セルの変更:(<u>B</u>) \$B\$2:\$C\$2 \$B\$2:\$C\$2 制約条件の対象:(U) <u>ski(U)</u> \$B\$9:\$B\$11 <= \$C\$9:\$C\$11 \* \$B\$9:\$B\$11 <= \$C\$9:\$C\$11 . 追加(A) 追加(<u>A</u>) 変更(C) 変更(<u>C</u>) 削除(D) 削除(D) すべてリセット(R) すべてリセット(<u>R</u>) 読み込み/保存(L) 読み込み/保存(<u>し</u>) ✓ 制約のない変数を非負数にする(K) ▼ 制約のない変数を非負数にする(K) 解決方法の選択:(E) 解決方法の選択:(E) シンプレックス LP シンプレックス LP -オプション(P) -オプション(P) 解決方法 滑らかな非線形を示すソルバー問題には GRG 非線形エンジン、線形を示すソルバー問題には LP シンプ レックス エンジン、滑らかではない非線形を示すソルバー問題にはエポリューショナリー エンジンを選択してく 滑らかな非線形を示すソルバー問題には GRG 非線形エンジン、線形を示すソルバー問題には LP シンプ レックス エンジン、滑らかではない非線形を示すソルバー問題にはエポリューショナリー エンジンを選択してく ださい。 ださい。 ∧ルプ(<u>H</u>) 解決(S) 閉じる(0) へルプ(<u>H</u>) 解決(S) 閉じる(0) **X** 8 図 10

# オプションの設定と実行 (図 10)

「解決方法の選択」は線形計画問題なので「シンプレックス LP」を 選択する.また,変数の非負条件は「制約のない変数を非負数にする」 をチェックする.「解決」ボタンをクリックすることにより最適解の計算 が行われる.

#### 結果の表示 (図 11)

「実行」ボタンを押す.「最適解が見つかりました.制約条件はすべ

て満たされました.」という表示が出たら、「解を記入する」をチェック し、「レポート」の中の「解答」「感度」「条件」を選択して、「OK」ボタ ンを押す.

スプレッドーシートの決定変数  $x_1, x_2$  のセル B2 と C2 に最適解が 表示される.また,目的関数のセル B8 に目的関数の最適値が表示される (図 12). この問題の解は  $(x_1, x_2) = (6, 6)$  で,この時の目的関数の 値は -30 である.

×

| ソルバーの結果                                      | 2              |
|----------------------------------------------|----------------|
| ソルバーによって解が見つかりました。すべての制約条件と最適<br>条件を満たしています。 | がと<br>レポート     |
| ● ソルバーの解の保持                                  | 解答<br>感度<br>条件 |
| ○計算前の値に戻す                                    |                |
| □ ソルバー パラメーターのダイアログに戻る                       | □ アウトライン レポート  |
| <u>OK</u> キャンセル                              | シナリオの保存        |
| レポート                                         |                |
| 指定した種類のレポートを作成し、各レポートをブックの各シー                | トに配置します        |

図 11

「解答レポート」「感度レポート」「条件レポート」により詳細な情報が表示される<sup>(注3)</sup>.

| x                          |                           | 5-                                           | ð -                     | Ŧ                         |          |              |                             |         | LP1                                                 | .xlsx   |
|----------------------------|---------------------------|----------------------------------------------|-------------------------|---------------------------|----------|--------------|-----------------------------|---------|-----------------------------------------------------|---------|
| 771                        | 1)L                       | ホーム                                          |                         | 挿入                        | ^~−      | ジレイブ         | アウト                         | 数式      | データ                                                 | の杉      |
| 「<br>外部う<br>取り込            | 〕<br>データの<br>込み ▼         | 「<br>すべて<br>更新、                              |                         | 接続<br>プロパラ<br>リンクの        | F₁<br>編集 | 2↓ [<br>∡↓ ₩ | Z A<br>A Z<br>べ替え           | 7411/9- | <ul> <li>ヘリア</li> <li>つ 再適</li> <li>ブ 詳細</li> </ul> | 用<br>設定 |
|                            |                           |                                              | 括                       | 続                         |          |              | 並                           | べ替えとフィ  | ルター                                                 |         |
| B8                         |                           | ~                                            | :                       | $\times$                  | ~        | $f_{x}$      | =S                          | UMPRO   | DUCT(\$e                                            | 3\$2:\$ |
| 1<br>2<br>3<br>4<br>5<br>6 | 変数(<br>日前約)<br>制約)<br>制約) | の値<br><u>実鉄の</u><br>式(1 )の<br>式(2)の<br>式(3)の | 「歳<br> )左<br> )左<br> )左 | A<br>辺の 係<br>辺の 係<br>辺の 係 | 数数数      |              | B<br>×1<br>2<br>1<br>4<br>2 | (<br>x2 | C<br>6<br>3<br>4<br>1                               |         |
| 8                          | 目的                        | 関数                                           |                         |                           |          |              | -30                         | 制的式(    | D右辺<br>24                                           |         |
| 10                         | 制約                        | 式(2)                                         |                         |                           |          |              | 48                          |         | 48                                                  |         |
| 11                         | 制約                        | 式(3)                                         |                         |                           |          |              | 18                          |         | 22                                                  |         |
| 40                         | I                         |                                              |                         | 汊                         | 12       |              |                             |         |                                                     |         |

# ソルバーを用いて整数計画問題を解く手続き

次の整数計画問題をソルバーを用いて解く手続きを説明する.

| 最小化  | $z = -2x_1 - 3x_2$  | 目的関数    |
|------|---------------------|---------|
| 制約条件 | $x_1 + 3x_2 \le 24$ | 制約式 (1) |
|      | $4x_1 + 4x_2 \le 4$ | 制約式 (2) |
|      | $2x_1 + x_2 \le 22$ | 制約式 (3) |
|      | $x_1, x_2$ は非負整数    | 非負整数条件  |

スプレッドシートへの入力, ソルバーの呼び出し (図 2~6), 目的セ

ル (図 7),変化させるセル (図 8)の入力までは線形計画の場合と同じ である.また,整数条件以外の制約の入力,解決方法の選択,非負条 件の設定も線形計画問題と同じである (図 9).

整数条件を入力するには、「制約条件」のボックスの「追加」ボタン をクリックし、「制約条件の追加」ダイアログを出す、「セル参照」には 整数条件を指定する変数 (ここでは、\$B\$2:\$C\$2) を入力する. その右 の欄 (先ほど不等号を選択した欄) は「int」を選択すると、「制約条件 は」は自動的に「整数」となる<sup>(注4)</sup>.

| 制約条件の追加                           |              | ×                                     |
|-----------------------------------|--------------|---------------------------------------|
| セル参照:( <u>E)</u><br>\$B\$2:\$C\$2 | 制約条<br>Int 文 | :件:( <u>N</u> )                       |
| ок                                |              | ===================================== |
|                                   | 図 13         |                                       |

「OK」ボタンを押すと、(非負の指定が無い)整数条件が加わっている (図 14).

| <b>ぃーのパラメー</b> ター                                  |                                   |                             |                               |
|----------------------------------------------------|-----------------------------------|-----------------------------|-------------------------------|
| 目的セルの設定:(T)                                        | \$B\$8                            |                             | <u>.</u>                      |
| 目標値: • 最大値( <u>M)</u> • •                          | 最小値( <u>N)</u> 〇 指定値:( <u>V</u>   | ) 0                         |                               |
| 変数セルの変更:( <u>B</u> )                               |                                   |                             |                               |
| \$B\$2:\$C\$2                                      |                                   |                             | <u></u>                       |
| 制約条件の対象:( <u>U</u> )                               |                                   |                             |                               |
| \$B\$2:\$C\$2 = 整数<br>\$B\$9:\$B\$11 <= \$C\$9:\$C | \$11                              | *                           | 追加( <u>A</u> )                |
|                                                    |                                   |                             | 変更( <u>C</u> )                |
|                                                    |                                   |                             | 削除( <u>D</u> )                |
|                                                    |                                   |                             | すべてリセット( <u>R</u> )           |
|                                                    |                                   | v                           | 読み込み/保存( <u>L</u> )           |
| ▶ 制約のない変数を非負数に                                     | :する( <u>K)</u>                    |                             |                               |
| 解決方法の選択:( <u>E</u> )                               | シンプレックス LP                        | •                           | オプション( <u>P</u> )             |
| 解決方法<br>滑らかな非線形を示すソルパー<br>レックス エンジン、滑らかではな<br>ださい。 | -問題には GRG 非線形エン・<br>い非線形を示すソルバー問題 | ジン、線形を示すソル<br>IIにはエボリューショナリ | バー問題には LP シンプ<br>ー エンジンを選択してく |
| へ)レプ( <u>H</u> )                                   |                                   | 解決( <u>S</u> )              | 閉じる( <u>O</u> )               |

図 14

「解決」ボタンを押すと最適解が計算される.この例では線形計画 問題と同じ最適解が得られる.これでは面白くないので,係数や制約 式右辺の値を変更して,整数条件の有無により最適解が変わることを 確認するとよい.

(注4): 「int」ではなく bin を選択すると、制約条件は「パイナリ」になる. この場合、変数は 0 か 1 の 2 値となる.

-4 -

<sup>(</sup>注3):感度分析については、機会があれば説明する.